Publication Finder は利用可能な電子リソース(電子ジャーナル、データベース、電子ブック)等出版物情

報を検索・閲覧できるツールです。

※お客様の設定によっては画面がカスタマイズされている場合があり、この画面で表示されている画面と異なることがございます。

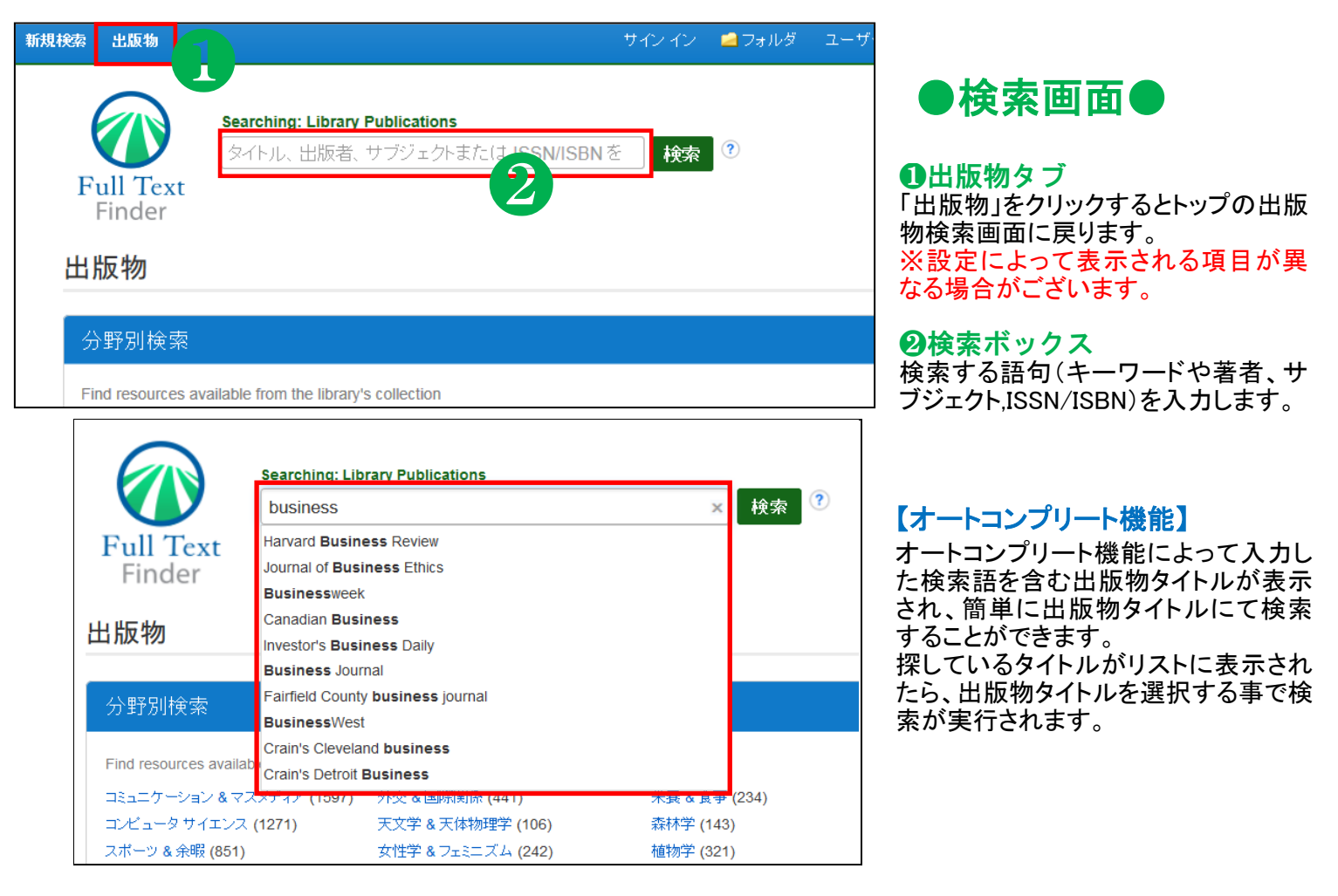

| 検索結果の絞り込み                                                                                                    | 検索結果: 79,425 のうち 1~20                                                                                 | 関連度 ▼ ページ オブ |
|----------------------------------------------------------------------------------------------------|----------------------------------------------------------------------------------------------------|--------------|
| 現在の検索                                                                                                    | 1. Business                                                                                           |              |
| すべての用語に一致する項<br>目を検索:                                                                                                    | ISSN: 0163-531X. Business (General).<br>■ 全文アクセス                                                      |              |
| business                                                                                                    | 2. Family Business                                                                                    |              |
| 検索条件の限定                                                                                                    | ISSN: 1047-255X. Family Business.                                                                     |              |
| ■ 査読誌                                                                                                    | 3. Oregon business<br>ISSN: 0279-8190. Business (General), Oregon.                                    |              |
| 主題 (サブジェクト)                                                                                                    |                                                                                                    |              |
| <ul> <li>business &amp; economics /<br/>management (7,413)</li> <li>business &amp; economics /<br/>industrial management</li> </ul> | 4. <b>Business Perspectives</b><br>ISSN: 0896-3703. <b>Business</b> Education, Tennessee.<br>■ 全文アクセス |              |
| (6,381) business & economics / management science (6,367)                                                                           | 5. Business People<br>ISSN: 1051-094X. Indiana, Business (General).                                   |              |
| <ul> <li>business &amp; economics /<br/>organizational behavior<br/>(6.331)</li> </ul>                                              |                                                                                                    |              |
| <ul> <li>business &amp; economics /<br/>industries / general (4,245)</li> </ul>                                                     | 6. Business Forum<br>ISSN: 0733-2408. Business (General).                                             |              |
| political science / political<br>economy (3,249)                                                                                    | ■ 全文アクセス                                                                                              |              |
| 詳細を表示                                                                                                    | 7. Business Analysis                                                                                  |              |

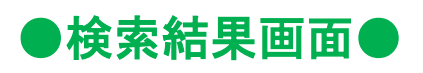

# ●検索結果の限定・絞込み

出版社やリソースタイプなどから検索 結果リストからの絞込みを行うことが できます。

# ●検索結果エリア

各出版物のタイトルをクリックすると その出版物の詳細情報が表示されま す。

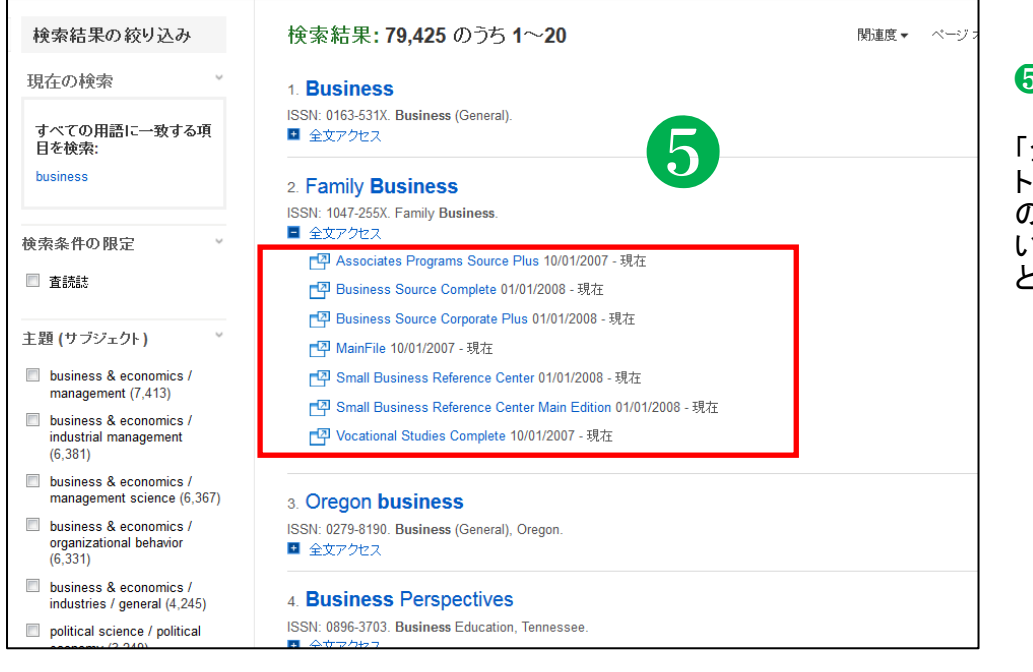

# 日金文アクセス

「全文アクセス」をクリックするとタイトルの全文記事の情報を見るための提供元リソースへのリンクをご覧いただけます。リンクをクリックすると対象のサイトにジャンプします。

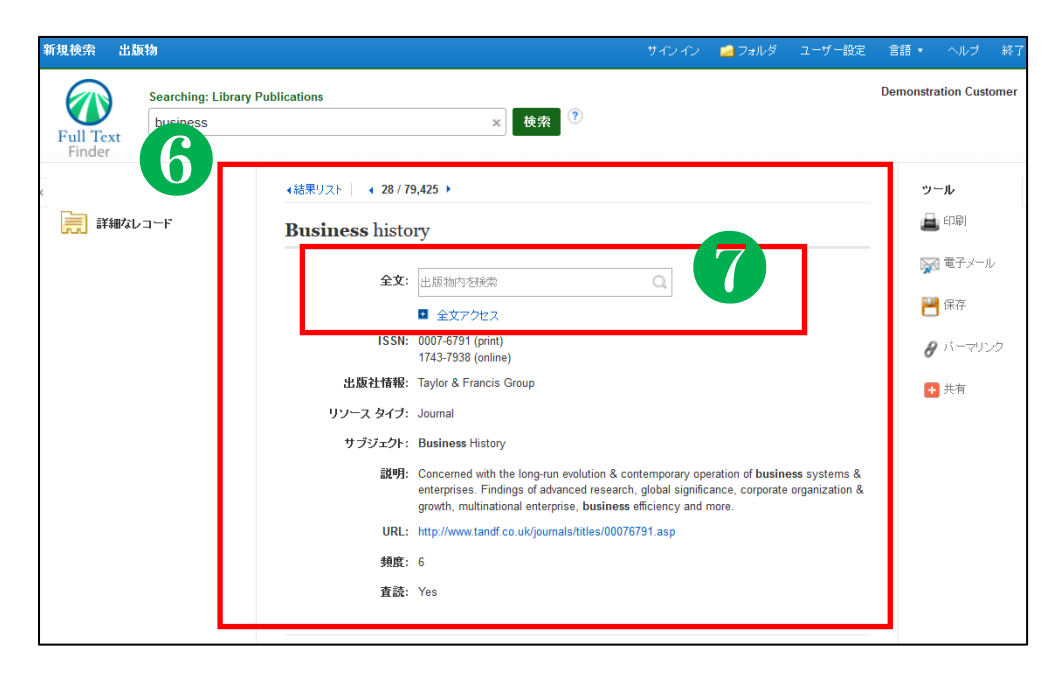

# ●詳細情報の表示●

# 6詳細情報

タイトルや全文アクセスへのリンク、 出版社情報やサブジェクトなど 出版物についての詳細な情報が 表示されます。

# ●出版物内を検索

[出版物内を検索]ボックスが 表示されている場合、 当該出版物内の全文記事の情報を 検索することができます。

#### EBSCO Information Services Japan 株式会社

**〒**164-0011 東京都中野区中央 4-60-3 銀座ルノアールビル 4F TEL: 03-5342-0701 FAX: 03-5342-0703 E-Mail: jp-ebscohost@ebsco.com Web: http://www.ebscohost.com (English) http://

http://www.ebsco.co.jp (Japanese)